## **Health Services Reports**

The Florida Health Services Reports were designed to help with reporting to the Department of Health.

The Daily Visit Log via Students > <u>Student Info</u> must contain all the original standard fields to display the Florida Health Reports correctly. The order of the fields can be switched, but the content and individual fields must remain the same. For information on fields displayed, see Students > <u>Student Fields</u>.

## Health Services Reports

1. From the Florida Reports menu, click Health Services Reports.

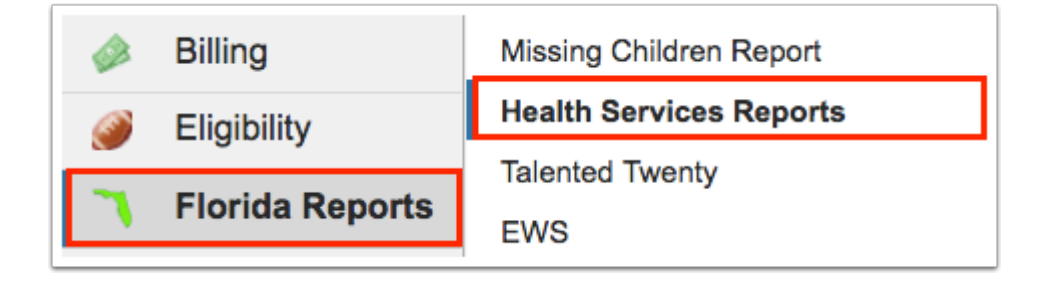

**2.** Click the **I-C.1 Types of Health Conditions** tab for a report of Types of Health Conditions by School Level. This report contains statistics broken down for each school level, and then totals in the column on the far-right.

| Search                                          | x | I-C.1 Types of Health C | 2.1 Types of Health Conditions by School Level |            |          |                          |                     |  |       |  |  |  |  |
|-------------------------------------------------|---|-------------------------|------------------------------------------------|------------|----------|--------------------------|---------------------|--|-------|--|--|--|--|
| Health Services Statistical                     |   | 67 Health Conditions    | Health Conditions 🙀                            |            |          |                          |                     |  |       |  |  |  |  |
| Form                                            |   | Health Condition        | E - Elementary                                 | M - Middle | H - High | C - Combined Middle/High | A - Adult/Higher Ed |  | Total |  |  |  |  |
| I-C.1 Types of Health<br>Conditions             |   | 6080                    | 339                                            | 184        | 287      | 90                       | 3                   |  | 924   |  |  |  |  |
| I-D.1 School Year: Num<br>Students Needing Meds |   | 6081                    | 382                                            | 140        | 252      | 130                      | 3                   |  | 936   |  |  |  |  |
| I-D.2 Weekly: Num Students                      |   | 6082                    | 27                                             | 12         | 22       | 6                        | 0                   |  | 69    |  |  |  |  |
| Needing Meas                                    |   | 6083                    | 356                                            | 113        | 263      | 113                      | 3                   |  | 880   |  |  |  |  |
|                                                 |   | 6084                    | 49                                             | 18         | 42       | 19                       | 1                   |  | 133   |  |  |  |  |
|                                                 |   | 6085                    | 1                                              | 6          | 4        | 3                        | 0                   |  | 14    |  |  |  |  |
|                                                 |   | 6086                    | 167                                            | 33         | 66       | 25                       | 0                   |  | 297   |  |  |  |  |
|                                                 |   | 11362                   | 31                                             | 21         | 44       | 31                       | 0                   |  | 134   |  |  |  |  |
|                                                 |   | 6087                    | 1076                                           | 338        | 646      | 277                      | 8                   |  | 2434  |  |  |  |  |
|                                                 |   | 6088                    | 298                                            | 77         | 141      | 55                       | 1                   |  | 590   |  |  |  |  |
|                                                 |   | 6089                    | 169                                            | 56         | 83       | 23                       | 0                   |  | 342   |  |  |  |  |
|                                                 |   | 6090                    | 221                                            | 36         | 58       | 43                       | 1                   |  | 376   |  |  |  |  |

**a.** Data will only be pulled for the selected school, i.e. the school you are logged into via the school pull-down located in the header. If needed, to pull data for all schools, select the check box to search **All Schools**.

| Ashley Wales | Focus High Sch | SIS           |     |
|--------------|----------------|---------------|-----|
| Ashley Weiss | 2022-2023 🔻    | 4th 9 Weeks 🔻 | ERP |
|              |                |               |     |
|              |                | 🗹 All Scho    | ols |

**3.** Click **Health Services Statistical Form** for a report of codes and descriptions based on a select timeframe.

| Search<br>Health Services Statistical<br>Form<br>I-C.1 Types of Health<br>Conditions | × ( | Health Services Statistical Form    October 9 2023 Image: Control of the service of the service of |                  |                   |     |           |           |
|--------------------------------------------------------------------------------------|-----|----------------------------------------------------------------------------------------------------|------------------|-------------------|-----|-----------|-----------|
| I-D.1 School Year: Num<br>Students Needing Meds                                      |     | Codes & Descriptions                                                                                                    | Position<br># RN | Position<br># LPN | UAP | Age<br>KG | Age<br>E1 |
| I-D.2 Weekly: Num Students<br>Needing Meds                                           | 1   | 5000 Nursing Assessment (RN Only)                                                                                                    | 0                |                   |     |           |           |
|                                                                                      |     | 4050 Nursing Assessment (LPN Only)                                                                                                    |                  | 0                 |     |           |           |
|                                                                                      |     | 4000 Assessment (UAP* Only)                                                                                                    |                  |                   | 0   |           |           |
|                                                                                      |     | 5031 First Aid                                                                                                    | 0                | 0                 | 0   |           |           |

**a.** Select the month, day, and year from the pull-down or click the calendar icon to select the dates. Then, click **Go**.

|          | Health Services Statistical Form Image: Control of the service of the service of |      |       |     |           |           |           |           |           |           |           |           |           |           |            |            |            |              |               |           |                |        |
|----------|----------------------------------------------------------------------------------------------------|------|-------|-----|-----------|-----------|-----------|-----------|-----------|-----------|-----------|-----------|-----------|-----------|------------|------------|------------|--------------|---------------|-----------|----------------|--------|
| Lig<br>I |                                                                                                    |      |       |     |           |           |           | -         |           |           |           |           |           |           |            |            |            | Age          | Search        |           |                | _      |
|          | Codes & Descriptions                                                                                                    | # RN | # LPN | UAP | Age<br>KG | Age<br>E1 | Age<br>E2 | Age<br>E3 | Age<br>E4 | Age<br>E5 | Age<br>M6 | Age<br>M7 | Age<br>M8 | Age<br>H9 | Age<br>H10 | Age<br>H11 | Age<br>H12 | Un-<br>grade | #<br>Services | #<br>FTTY | #<br>Referrals | #<br>C |
| 1        | 5000 Nursing Assessment (RN Only)                                                                                                    | 0    |       |     |           |           |           |           |           |           |           |           |           |           |            |            |            |              | 0             | 0         |                |        |
| 2        | 4050 Nursing Assessment (LPN Only)                                                                                                    |      | 0     |     |           |           |           |           |           |           |           |           |           |           |            |            |            |              | 0             | 0         |                |        |
| 3        | 4000 Assessment (UAP* Only)                                                                                                    |      |       | 0   |           |           |           |           |           |           |           |           |           |           |            |            |            |              | 0             |           |                |        |
| 4        | 5031 First Aid                                                                                                    | 0    | 0     | 0   |           |           |           |           |           |           |           |           |           |           |            |            |            |              | 0             |           |                |        |
| 5        | 5030 Medication Administration                                                                                                    | 0    | 0     | 0   |           |           |           |           |           |           |           |           |           |           |            |            |            |              | 0             |           |                |        |
| 6        | 5032 Complex Medical Procedure                                                                                                    | 0    | 0     | 0   |           |           |           |           |           |           |           |           |           |           |            |            |            |              | 0             |           |                |        |
| 7        | 0598 Record Review Current                                                                                                    | 0    | 0     | 0   |           |           |           |           |           |           |           |           |           |           |            |            |            |              | 0             | 0         |                |        |
| 8        | 8 5051 School Health Staff Consultation                                                                                                    |      | 0     | 0   |           |           |           |           |           |           |           |           |           |           |            |            |            |              | 0             |           |                |        |
| 9        | 5033 Immunization Follow-up                                                                                                    | 0    | 0     | 0   |           |           |           |           |           |           |           |           |           |           |            |            |            |              | 0             | 0         |                |        |

**b.** Select the **All Schools** check box to pull data from all schools, not just the school selected in the header.

| As        | hley \     | Veiss      | Fo<br>20   | Focus High School - 0041   ▼     2022-2023   ▼   4th 9 Weeks   ▼ |               |            |              |      |  |  |  |
|-----------|------------|------------|------------|------------------------------------------------------------------|---------------|------------|--------------|------|--|--|--|
|           |            |            |            |                                                                  |               | <b>Z</b> 4 | All Schoo    | ls   |  |  |  |
|           |            |            |            |                                                                  | Search        |            |              |      |  |  |  |
| Age<br>H9 | Age<br>H10 | Age<br>H11 | Age<br>H12 | Age<br>Un-<br>grade                                              | #<br>Services | #<br>FTTY  | #<br>Referra | ls C |  |  |  |

**4.** Click the **I-D.1 School Year: Num Students Needing Meds** tab to view the annual total number of students needing procedures and medications.

| Search<br>Health Services Statistical<br>Form   | I-D.1 School Year: No<br>24 Procedures | I-D.1 School Year: Number of Students Needing Medications/Procedures |  |  |  |  |  |  |  |
|-------------------------------------------------|----------------------------------------|----------------------------------------------------------------------|--|--|--|--|--|--|--|
| I-C.1 Types of Health<br>Conditions             | Procedure                              | Annual Total Number of Students Needing Procedures & Meds            |  |  |  |  |  |  |  |
| I-D.1 School Year: Num<br>Students Needing Meds | 5519                                   | 0                                                                    |  |  |  |  |  |  |  |
| I-D.2 Weekly: Num Students                      | 5494                                   | 1                                                                    |  |  |  |  |  |  |  |
| Needing Meds                                    | 5495                                   | 0                                                                    |  |  |  |  |  |  |  |
|                                                 | 5492                                   | 0                                                                    |  |  |  |  |  |  |  |
|                                                 | 5518                                   | 0                                                                    |  |  |  |  |  |  |  |
|                                                 | 5493                                   | 0                                                                    |  |  |  |  |  |  |  |
|                                                 | 5522                                   | 0                                                                    |  |  |  |  |  |  |  |

**a.** Select the **All Schools** check box to pull data from all schools, not just the school selected in the header.

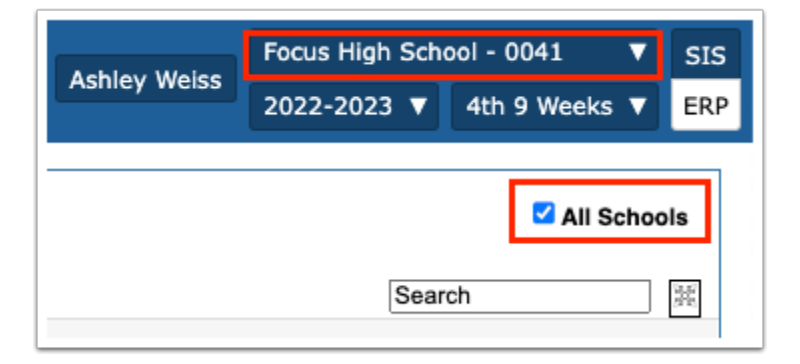

**5.** Click the **I-D.2 Weekly: Num Students Needing Meds** tab for a report of the total number of students needing procedures and medications weekly.

| Search<br>Health Services Statistical<br>Form<br>I-C.1 Types of Health<br>Conditions | I-D.2 Weekly: Number | I-D.2 Weekly: Number of Students Needing Medications/Procedures |  |  |  |  |  |  |  |  |
|--------------------------------------------------------------------------------------|----------------------|-----------------------------------------------------------------|--|--|--|--|--|--|--|--|
| I-D.1 School Year: Num                                                               | Procedure            | Total Number of Students Needing Procedures & Meds              |  |  |  |  |  |  |  |  |
| Students Needing Meds                                                                | 5519                 | 0                                                               |  |  |  |  |  |  |  |  |
| Needing Meds                                                                         | 5494                 | 0                                                               |  |  |  |  |  |  |  |  |
|                                                                                      | 5495                 | 0                                                               |  |  |  |  |  |  |  |  |
|                                                                                      | 5492                 | 0                                                               |  |  |  |  |  |  |  |  |
|                                                                                      | 5518                 | 0                                                               |  |  |  |  |  |  |  |  |

**a.** Select the month, day, and year from the pull-down or click the calendar icon to select the dates. Then, click **Go**.

| I-D.2 Weekly: Number of Students Needing Medications/Procedures<br>October v9 v2023 v - October v11 v2023 v Go<br>24 Procedures |                                                               |  |  |  |  |  |
|----------------------------------------------------------------------------------------------------|---------------------------------------------------------------|--|--|--|--|--|
| Procedure                                                                                                    | <b>Total Number of Students Needing Procedures &amp; Meds</b> |  |  |  |  |  |
| 5519                                                                                                    | 0                                                             |  |  |  |  |  |
| 5494                                                                                                    | 0                                                             |  |  |  |  |  |
| 5495                                                                                                    | 0                                                             |  |  |  |  |  |

**b.** Select the **All Schools** check box to pull data from all schools, not just the school selected in the header.

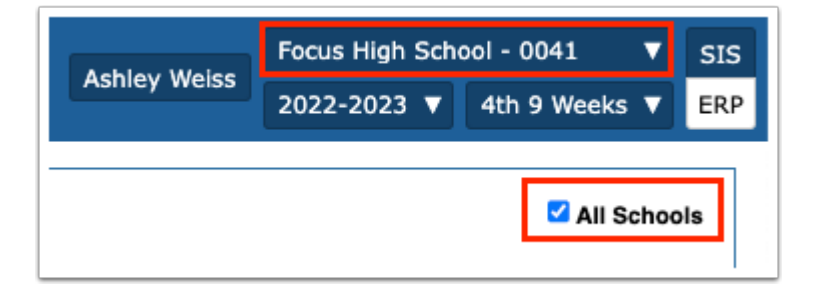